## Een AfbeeldingsLink, intern of extern.

Dit is een afbeelding die gekoppeld wordt naar een pagina in dezelfde site of een externe site.

De afbeelding moet eerst op een pagina of in een bericht worden geplaatst. Klik op *Media, Nieuw bestand.* 

Klik op Bestand Kiezen. Selecteer de afbeelding.

|         |               | WordPressLogo                                                        |                              |
|---------|---------------|----------------------------------------------------------------------|------------------------------|
|         |               | MordPress.com<br>Afbeelding bewerken<br>Unloaddatum 15 augustus 2015 | 2.jpg                        |
| 용 Media | Bibliotheek   | Afmetingen: 244 × 57                                                 | ( Alle wijzigingen opslaan ) |
| Links   | Nieuw bestand | Titel * WordPressLogo                                                |                              |

Ga nu naar de pagina of bericht waar je je afbeelding wilt invoegen.

Kies Uploaden/Toevoegen. Bestand Kiezen, Afbeelding openen.

Scroll naar Invoegen in bericht.

Selecteer de afbeelding

Koppel met het koppelteken een interne pagina of externe site zoals bij TekstLink beschreven.

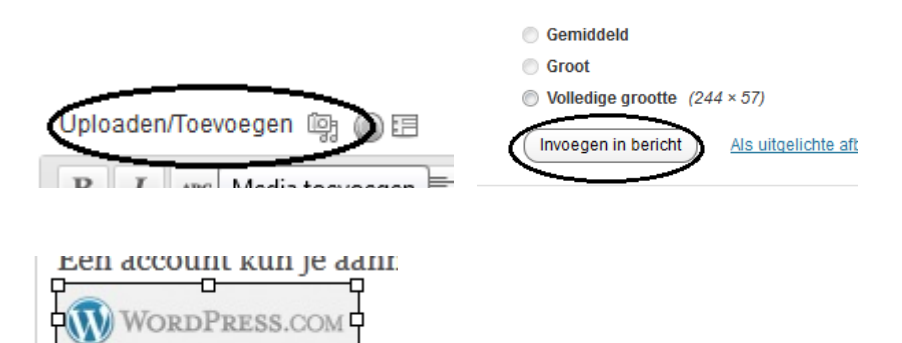